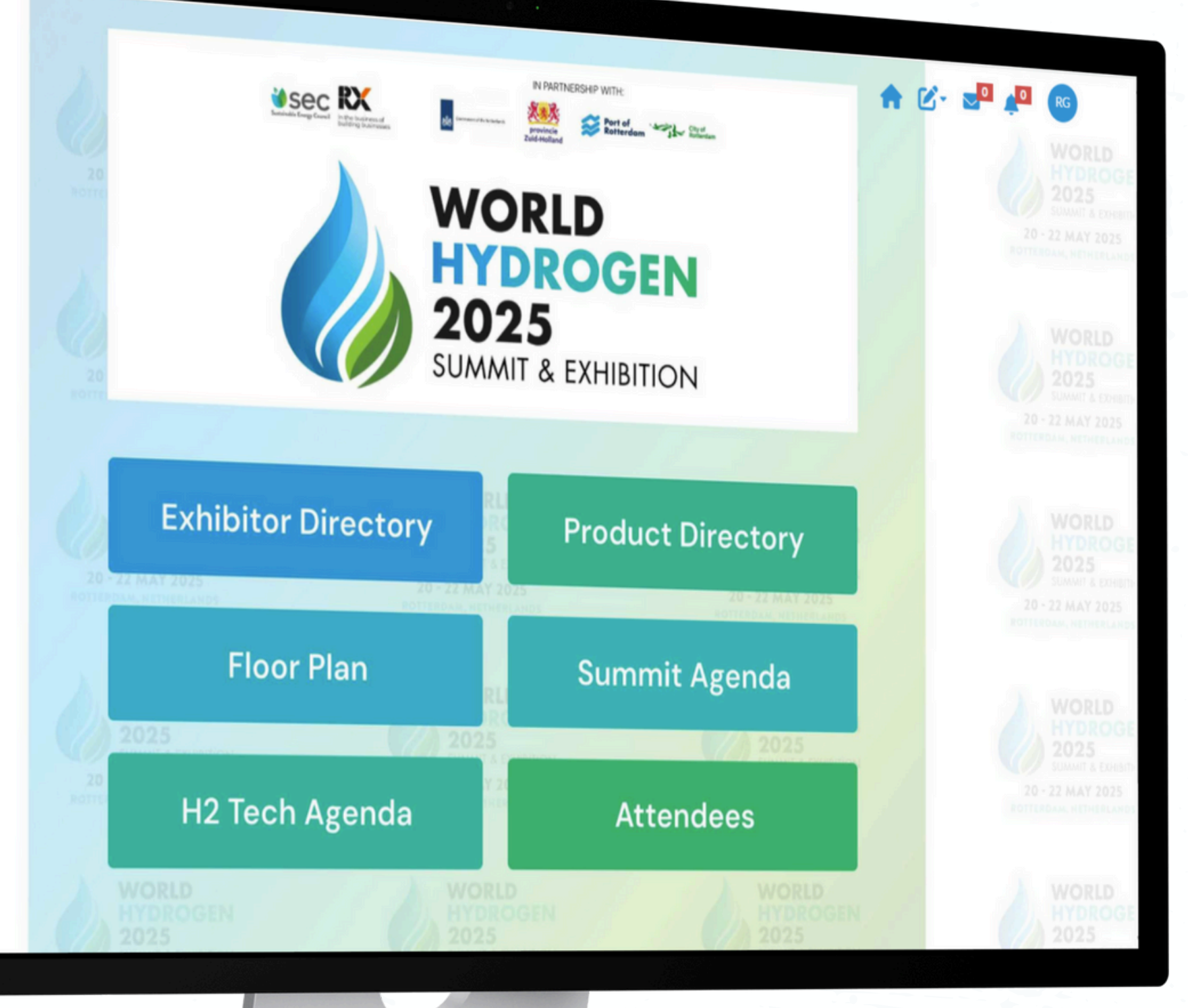

How to use the **World Hydrogen 2025** web platform

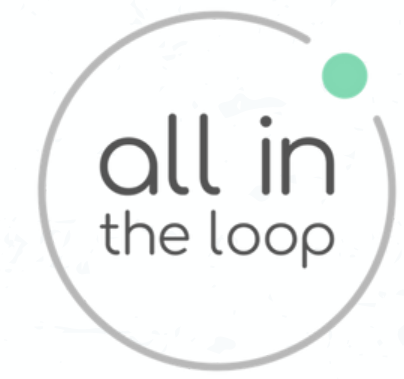

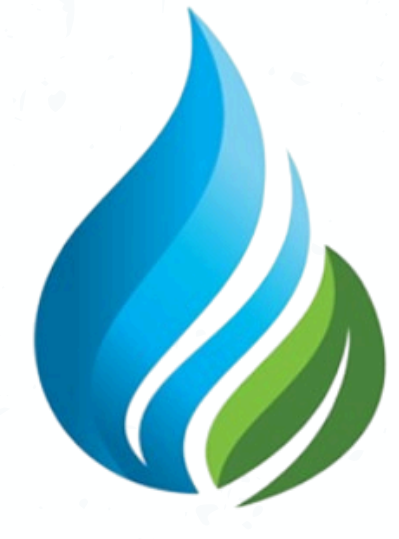

# WORLD HYDROGEN SUMMIT & EXHIBITION

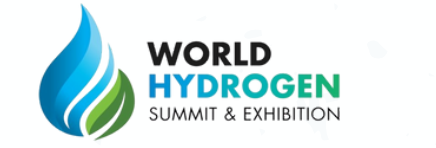

| 2025<br>Inner Sceneton<br>2.MAY 2025<br>Inner Sceneton                | For best results, use Google Chrome      | 2025<br>Notate a consecutive<br>SG- 32 MAY 2025<br>Anternale, strategication |
|-----------------------------------------------------------------------|------------------------------------------|------------------------------------------------------------------------------|
| MORLD<br>HYDROGEN<br>2025<br>Information<br>2 MAY 2025<br>Information | WORLD<br>HYDROGEN<br>SUMMIT & EXHIBITION |                                                                              |
|                                                                       |                                          | N.                                                                           |
|                                                                       | Password 📎                               | Directory                                                                    |
|                                                                       | Log In<br>Get Password                   | Agenda                                                                       |

all in

# Logging in

Once the URL has been opened, you will be presented with the login page

#### To login:

- World Hydrogen 2025
- A secure password (numbers and letters) will be sent to your email address

#### • Click the 'Get Password' option

- Enter your email address that you used to register for
- Enter your email address and password
- If you forget your password at any point you can click
  - 'Get password' to reset via email

## My profile

Once you have logged in, you can **edit your profile** by clicking your initials in the top-right

- Here you can change your password
- You can add a profile picture, details about your job or company, or add a biography

#### Hide My Identity:

- If you want to be hidden from all attendee lists and networking within the platform, you can toggle 'Hide my Identity' here
- Note that you will be excluded from all networking features if you choose this

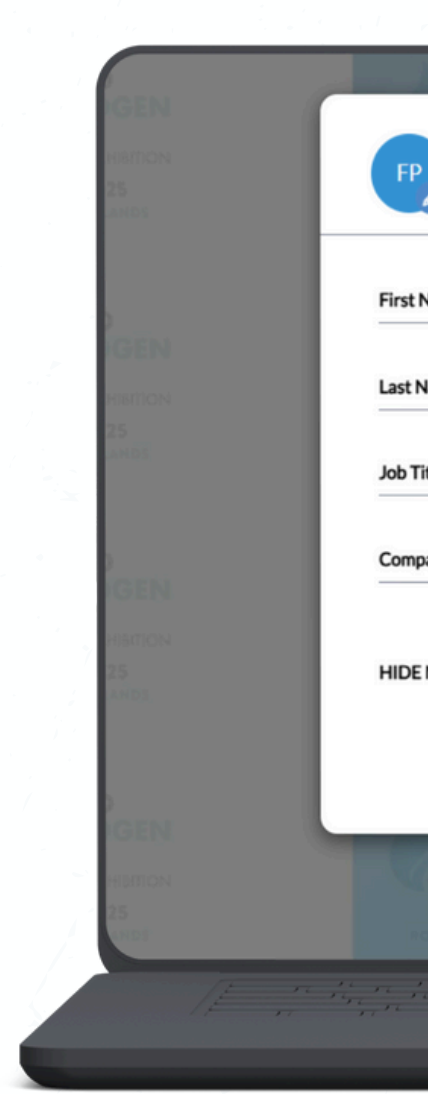

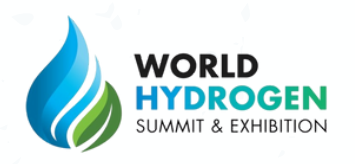

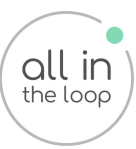

| WORLD                     | A WORLD                             | WORLD                                      |
|---------------------------|-------------------------------------|--------------------------------------------|
| Fin                       |                                     |                                            |
| t Name : Fin              | Email Address : * fin@whs25.com     |                                            |
| Name · Last Name          | Password : Password                 | alam ten                                   |
|                           | Confirm Password : Confirm Password |                                            |
| Title : Job Title         | M. Plannahar A                      |                                            |
| npany Name : Company Name |                                     |                                            |
|                           |                                     |                                            |
|                           | Submit 📀                            |                                            |
|                           |                                     |                                            |
|                           | prectory Produc                     | Directory                                  |
| 20 - 22 MAY 2025          | 20-22 MAY 2025                      | 20 - 223 M/A 620<br>2 - 00100000 - 0010000 |
| then then the setting t   |                                     |                                            |
|                           |                                     |                                            |

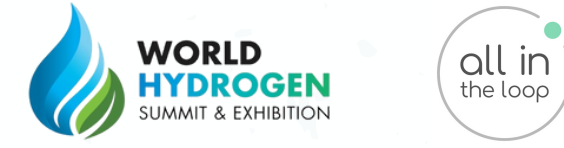

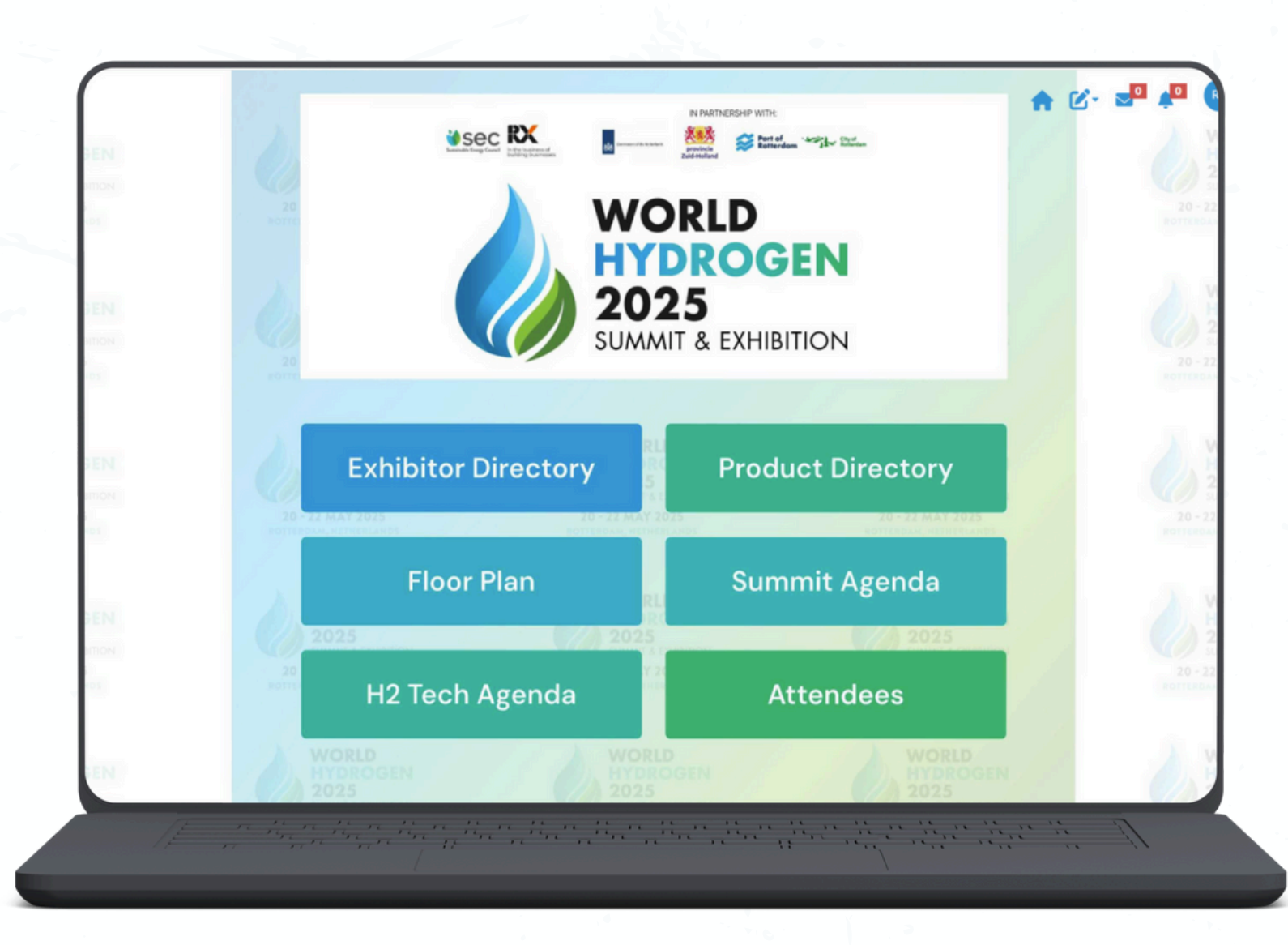

# Agenda

Agenda

#### Please note:

- demand

On the home-screen you can view what's on at the conference by clicking on the Summit Agenda or H2 Tech

• Only attendees registered for the **Summit Agenda** will be able to access these sessions

• Video recordings of sessions will be available to view on

## Agenda

Once you are on the agenda page you can save sessions by clicking the **bookmark** icon

Any saved sessions can then be viewed by clicking **my agenda** at the top

Clicking the filter button will allow you to narrow your **search** based on location or session type

|                |                                           | Filter 🔻                                       |              |
|----------------|-------------------------------------------|------------------------------------------------|--------------|
| Count          |                                           |                                                |              |
| search         |                                           |                                                |              |
|                |                                           |                                                | Ag           |
| 20 May         | 21 May 22 May                             |                                                |              |
|                |                                           | Tuesday, May 20                                |              |
|                |                                           |                                                |              |
| 10:00 - 10:20  | 0                                         |                                                |              |
| FIRESID        | E CHAT: THE ROLE OF GREEN HYDROGEN IN REV | VITALIZING EUROPEAN COMPETITIVENESS            |              |
| AND AD         | VANCING DECARBONIZATION                   |                                                |              |
| Carlos Barra   | sa Dr. Gokoe Mete                         |                                                | Learn More 🔺 |
| O DTM Stor     |                                           |                                                |              |
| Paid Session   | Summit (Paid) New for 2025                |                                                |              |
| P and Occasion |                                           |                                                |              |
| 15:45 - 16:0   | 0                                         |                                                |              |
| SPOTLIC        | HT: ALGERIA HYDROGEN ECONOMY              |                                                |              |
|                |                                           |                                                | Learn More 🔺 |
| C PTU C        | n rourequine rassad                       |                                                |              |
| V RTM Stag     | e – Summit                                |                                                |              |
|                | e in the star that then the the           | and the there is no in the second state in the | 17           |

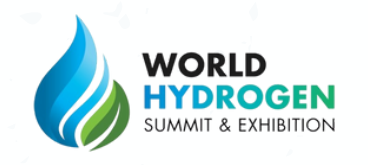

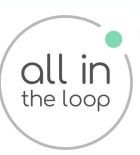

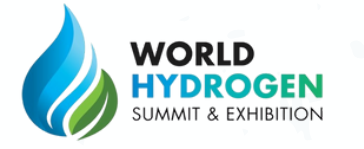

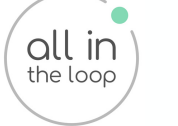

|                     |   |                                         | <b>e</b>            | 3- 2 <b>0</b> 4 <b>0</b> |
|---------------------|---|-----------------------------------------|---------------------|--------------------------|
| ٦                   |   |                                         | ŧ                   | ∑ Filter                 |
| ← Prev 100 Next 100 | • |                                         |                     |                          |
|                     |   | SILVER                                  |                     |                          |
| bürkert             |   | HESTS<br>Haragentiz system              | IFS Ultimo          |                          |
| Burkert<br>F148     |   | H2SYS<br>© C90G, F59A                   | IFS Ultimo<br>© C26 |                          |
|                     |   | NIKKISO                                 |                     | R                        |
|                     |   | ang ang ang ang ang ang ang ang ang ang |                     | <i>II</i>                |

## Exhibitors & sponsors

socials

the platform

Exhibitors - if you would not like to be automatically connected to your company booths, then you can hide your profile in the 'My Profile' section of the app

You can view Exhibitor & Sponsor Profiles in the platform that link to the floorplan, have links to their website and

You can also contact **exhibitor booth representatives** via

# Speakers

You can view further information about the speaker by clicking on their **profile** 

From there, you will be able to view the **sessions** they are linked to and navigate to the agenda page by clicking on the listing

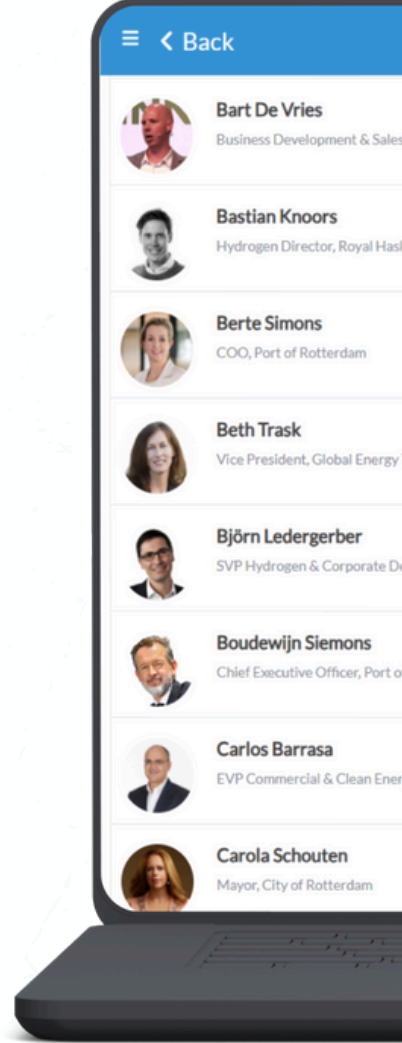

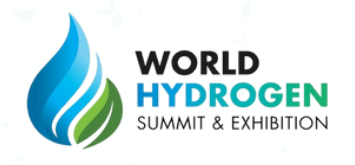

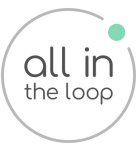

|                                        | ♠ ৫- ₽ |
|----------------------------------------|--------|
| Manager, VONK                          |        |
| coningDHV                              |        |
|                                        | C.     |
| Transition, Environmental Defense Fund |        |
| evelopment, SFC Energy AG              |        |
| f Rotterdam                            |        |
| gies, Moeve                            |        |
|                                        |        |
|                                        |        |
|                                        |        |

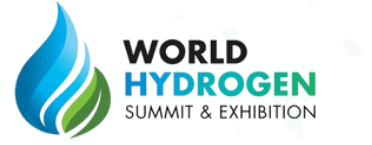

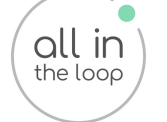

| 🛚 🕻 Back          |                             |                               | Ľ- |
|-------------------|-----------------------------|-------------------------------|----|
|                   |                             | Filter-                       |    |
| F Prev 100 Next : | 100 →                       | Search                        |    |
|                   | hydrogen production & hydro | ogen removal catalyst         |    |
|                   | Seal on Gas Diffusion Layer |                               |    |
|                   | A2GF/ Ammonia to Green Fe   | ertiliser Solution            |    |
|                   | A875 for Hydrogen vehicles  |                               |    |
| N.                | Actuation                   |                               |    |
| IĘ,               | n Kan Kan Kan Kan Kan Kan   | manananan manan ana ana ang A |    |

## Product directory

On Exhibitor profiles you can view **products** that they offer (These can also be viewed in the **product directory** page)

You can also contact **exhibitor booth representatives** for further information on products through the app **messaging** feature if you are logged in

#### Interactive floorplan

Within the platform there is an interactive **Floorplan** using **Expo FP** to help you make your way around the World Hydrogen event

You can navigate to booths from your current location, and view more about the exhibitors directly from the map page

#### Exhibitors:

The interactive floorplan links directly from your exhibitor profile for maximum visibility.

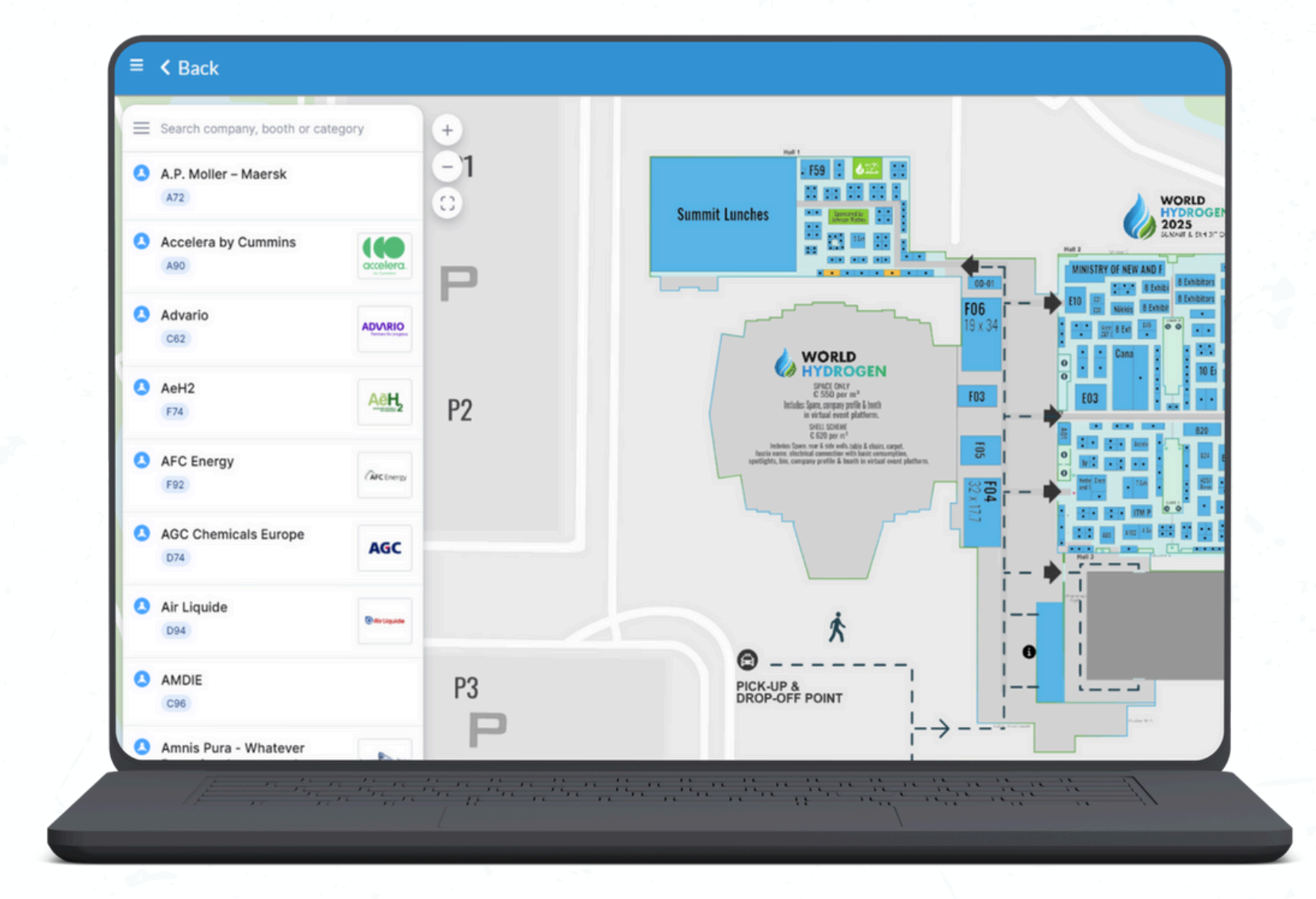

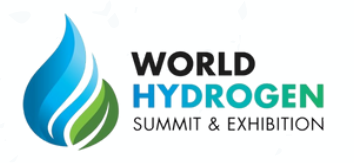

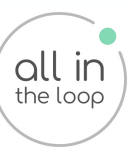

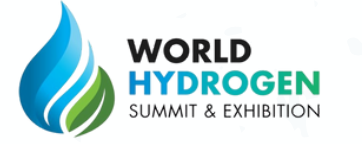

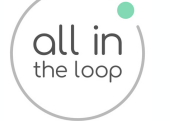

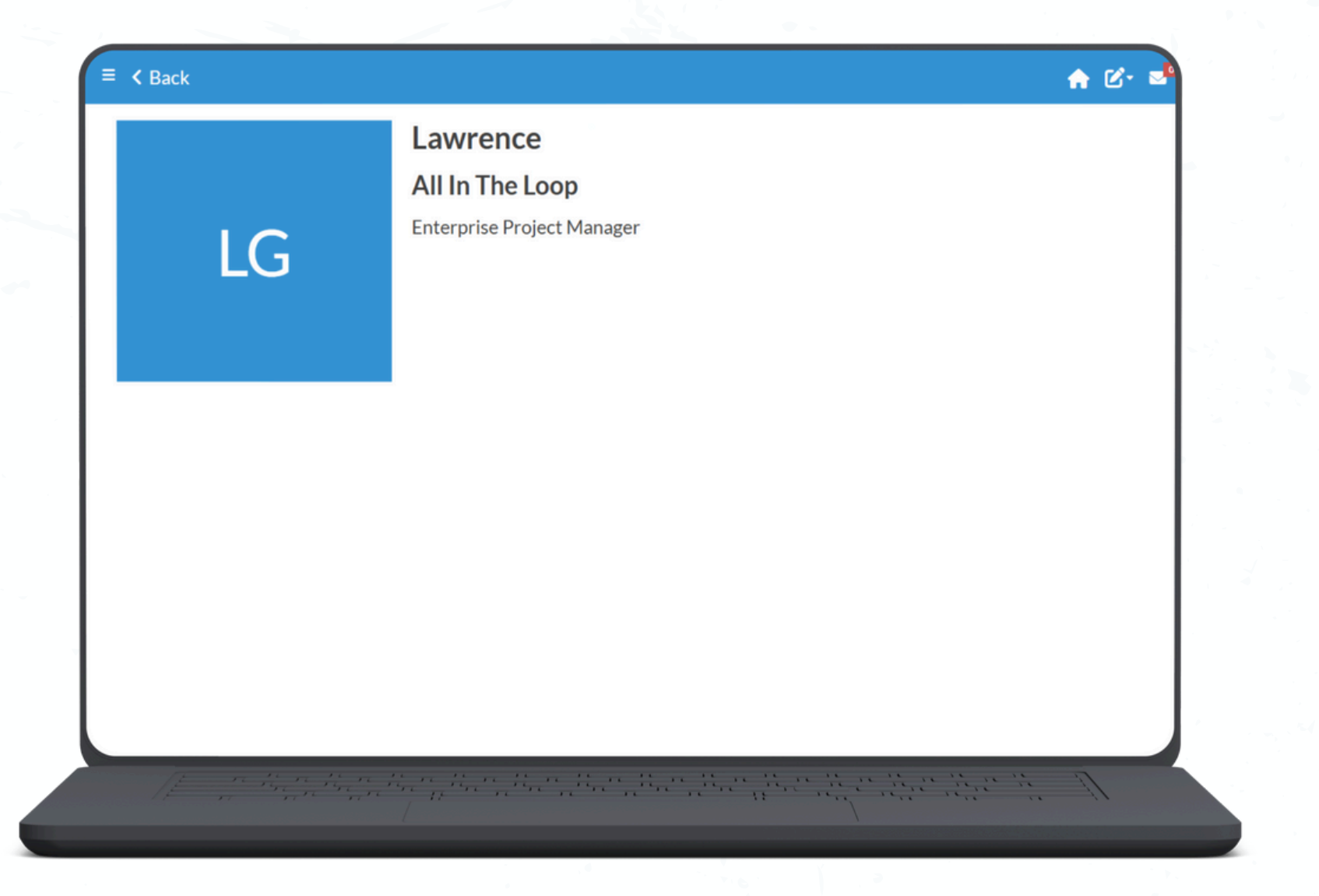

# Networking

You can view the **Full Attendee List** by clicking the **'Attendee'** button on the home screen

You can view any **booked meetings** by clicking your profile icon in the top-right of the home screen

You can view your **messages** by clicking the envelope icon at the top of the home screen

#### Practical information

On the left-hand menu of the platform you can view further information about the event by clicking the 'Practical Information' button

This can help you locate the venue and plan your visit at the event

Whether you're coming to World Hydrogen Summit from the airport, by car or by public transport - we've got all the information you need to help you pla

Where Rotterdam Ahoy Ahoyweg 10 3084 BA Rotterdam Netherlands

When

**Badge Collection** 

Monday, 19 May (Early Badge Collection) 12:00 – 17:00 (Collect today, avoid the queues!)

Tuesday, 20 May 07:30 – 17:45

Wednesday, 21 May 07:30\* - 17:45

Thursday, 22 May 08:00\* - 17:30

\*Visitors can collect their badge from this time; however, please note the exhibition will not open until 9:30am.

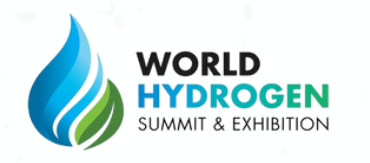

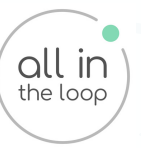

#### When and Where is the World Hydrogen Summit?

The Summit will take place 09:00 – 18:00, Tuesday 20 May – Thursday 22 May The Exhibition will take place 09:30 – 18:30, Wednesday 21 May – Thursday 22 May

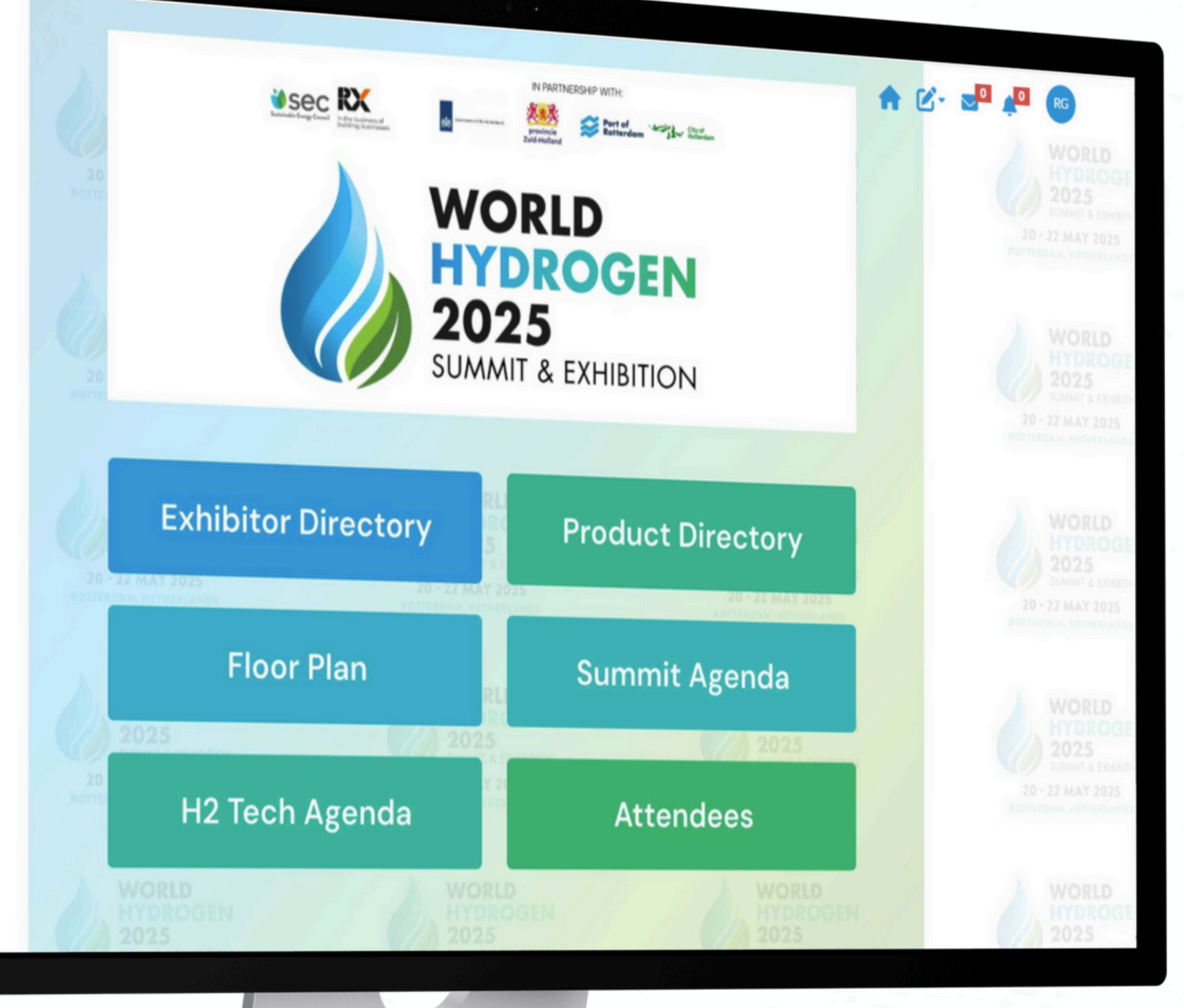

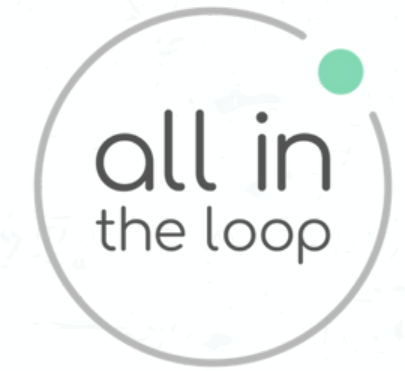

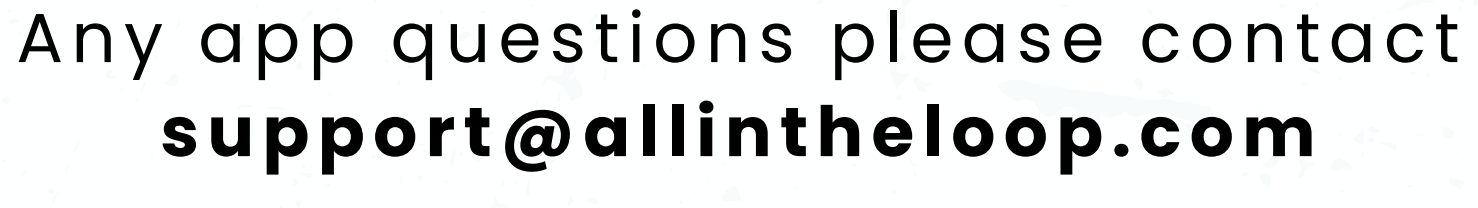

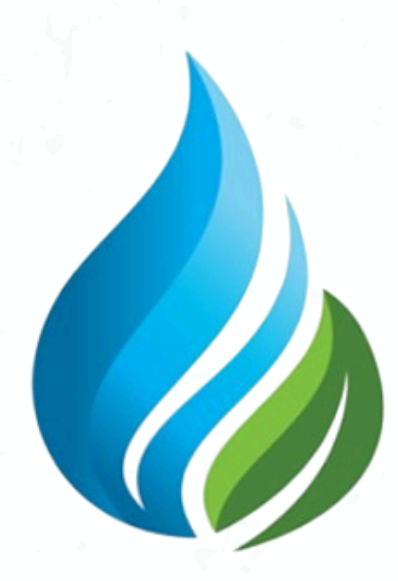

# WORLD **HYDROGEN** SUMMIT & EXHIBITION